## 1. How to print from InDesign 2.x

- From the *File* menu, select *Print...*
- In the *Printer* pull-down, select *PostScript®File*. When choosing PostScript®File InDesign has complete control over DSC output because InDesign creates the PostScript and does not rely on the printer driver. For desktop publishing, use a supported PostScript printer driver. Read the *printing* chapter of the InDesign User Guide for more information.
- In the *PPD* pull-down select *Agfa ApogeeX* or the appropriate AdobePDF PPD.
- Enter the page range you want to output.
- Select *Setup*.
- Select the correct *Paper Size*.
- Set the appropriate *Orientation* and *Scale* value.
- In the *Page Position* pull-down, choose *Centered*.

Note: If a bleed applies, add 1" to both width and height to catch bleed.

| Print                                                                                                    |                                                                                                    |  |  |
|----------------------------------------------------------------------------------------------------|----------------------------------------------------------------------------------------------------|--|--|
| Printer Styl<br>Printe<br>PP                                                                                                    | le: Custom ¢<br>PostScript® File ¢<br>D: Adobe PDF PPD ¢                                                                                                    |  |  |
| General<br>Setup<br>Marka S Bleeds<br>Output<br>Graphics<br>Color Management<br>Advanced<br>Summary                                                                                                    | General Copies: 1 Collate Reverse Order Pages Pages: All Range: 1 Sequence: All Pages Spreads Print Master Pages Options Print Non-printing Objects Print Blank Pages Print Visible Guides and Baseline Grids |  |  |
| Page Setup Printer Save Style Cancel Save Print Printer Style: Custom Printer: PostScript@File  Printer: Adska DDC DDD Printer: Adska DDC DDD Printer: Adska DDC DDC DDD Printer: Adska DDC DDC DDD Printer: Adska DDC DDC DDD Printer: Adska DDC DDC DDD Printer: Adska DDC DDC DDC Printer: Adska DDC DDC DDC Printer: Adska DDC DDC Printer: Adska DDC DDC Prin |                                                                                                    |  |  |
| PP<br>General<br>Setup<br>Marks & Bleeds<br>Output<br>Graphics<br>Color Mnagement<br>Advanced<br>Summary                                                                                                    | D: Adobe PDF PPD                                                                                                    |  |  |
|                                                                                                    |                                                                                                    |  |  |

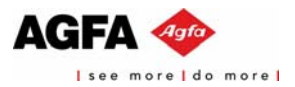

- Select *Marks & Bleeds*.
- Fill in the *Bleed* amount if required.
   Use .25".

TR.

|                  | rime                    |                   |
|------------------|-------------------------|-------------------|
| Printer Style    | e: Custom               | \$                |
| Printer          | r: PostScript® File     | \$                |
| ppr              |                         |                   |
|                  | Adobe FDF FFD           | <b></b>           |
| General          | Marks & Bleeds          |                   |
| Setup            | h de selve              |                   |
| Marks & Bleeds   | Marks                   |                   |
| Output           | 🗌 All Printer's Marks   | Type: Default 🗢   |
| Graphics         | Crop Marks              | Weight: 0.25 pt 🔶 |
| Color Management | Bleed Marks             |                   |
| Summary          | Registration Marks      | Unset: 2.117 mm   |
| Summary          | Color Bars              |                   |
|                  | —<br>Π Page Information |                   |
|                  |                         |                   |
|                  | Bleed                   |                   |
|                  | Tonu 🛋 25"              | 1 off: 1 25"      |
|                  | 10p. <u>23</u>          | Leit              |
|                  | Bottom: 🚖 .25"          | Right: 🚔 .25"     |
|                  |                         |                   |
|                  |                         |                   |
|                  |                         |                   |
|                  |                         |                   |
|                  |                         |                   |
|                  |                         |                   |
| Page Setup P     | rinter Save Style       | Cancel Save       |
|                  |                         |                   |

Print

• Select Output.

Select Graphics.

select Level 3.

select Binary.

•

•

•

•

•

All.

- In the *Color* pull-down, select *In-RIP Separations*.
- In the *Inks* section, you can convert colors to CMYK or remap spot colors.

In the Send Data pull-down, select

In the *Download* pull-down of the

*Fonts* section, select *Complete*. In the *PostScript*<sup>®</sup> pull-down,

In the Data Format pull-down,

| Printer Sty                                                                     | e: Custom                 | •         |               |  |  |  |
|---------------------------------------------------------------------------------|---------------------------|-----------|---------------|--|--|--|
| Pelete                                                                          |                           |           |               |  |  |  |
| Printe                                                                          | Printer: PostScript® File |           |               |  |  |  |
| PF                                                                              | D: Adobe PDF PPD          | \$        |               |  |  |  |
|                                                                                 | l output                  |           |               |  |  |  |
| General                                                                         |                           |           |               |  |  |  |
| Marks & Bleeds                                                                  | Color: In-BIP Separ       | ations 🔺  | Text as Black |  |  |  |
| Output                                                                          |                           |           |               |  |  |  |
| Graphics                                                                        | Trapping: Off             | <u></u>   |               |  |  |  |
| Color Management                                                                | Flip: None                | \$        | Negative      |  |  |  |
| Advanced                                                                        | Screening: 100/1200 STD   | AS ABS    |               |  |  |  |
| Summary                                                                         |                           | ,,        |               |  |  |  |
|                                                                                 |                           |           |               |  |  |  |
|                                                                                 | 👌 ink                     | Frequency | Angle         |  |  |  |
|                                                                                 | 🕒 🗖 Process Cyan          | 100       | 15            |  |  |  |
|                                                                                 | Process Magenta           | 100       | 75            |  |  |  |
|                                                                                 | Process Yellow            | 100       | 0             |  |  |  |
|                                                                                 | Process Black             | 100       | 45            |  |  |  |
|                                                                                 |                           |           |               |  |  |  |
|                                                                                 |                           |           |               |  |  |  |
|                                                                                 | Frequency: 100 Ini        | 🗆 Simulat | te Overnrint  |  |  |  |
|                                                                                 |                           | <u> </u>  |               |  |  |  |
|                                                                                 | Print                     |           | lader I       |  |  |  |
|                                                                                 |                           |           |               |  |  |  |
| Printer Style: Custom ¢<br>Printer: PostScript@ File ¢<br>PPD: Adobe PDF PPD \$ |                           |           |               |  |  |  |
| General                                                                         | Graphics                  |           |               |  |  |  |
| Setup                                                                           |                           |           |               |  |  |  |
| Marks & Bleeds                                                                  | Images                    |           |               |  |  |  |
| Output                                                                          | Send Data: All            |           | \$            |  |  |  |
| Graphics                                                                        |                           |           |               |  |  |  |
| Color Wanagement                                                                | – Fonts –                 |           |               |  |  |  |
| Summary                                                                         | Download: Complete        |           |               |  |  |  |
| ,,                                                                              |                           | DDD F     |               |  |  |  |
|                                                                                 | Download PPD Fonts        |           |               |  |  |  |
|                                                                                 |                           |           |               |  |  |  |
|                                                                                 | PostScript®: Level 3      | \$        |               |  |  |  |
|                                                                                 | Data Format: Binary       | \$        |               |  |  |  |
|                                                                                 |                           |           |               |  |  |  |
|                                                                                 |                           |           |               |  |  |  |
|                                                                                 |                           |           |               |  |  |  |
|                                                                                 |                           |           |               |  |  |  |
|                                                                                 |                           |           |               |  |  |  |
|                                                                                 |                           |           |               |  |  |  |
|                                                                                 |                           |           |               |  |  |  |
| Daga Estup                                                                      |                           | Cancol    |               |  |  |  |
| rage setup                                                                      | Jave Style                | cancer    |               |  |  |  |

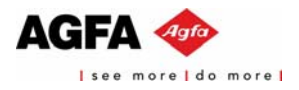

1

- Select Advanced.
- In the *Style* pull-down of the *Transparency Flattener* section, select *High Resolution*.

| Printer Style:   | (ustom                                    |
|------------------|-------------------------------------------|
| rinicer seyier   |                                           |
| Printer:         | PostScript® File 🔶                        |
| PPD:             | Adobe PDF PPD 🗢                           |
|                  |                                           |
| General          | Advanced                                  |
| Setup            | 974                                       |
| Marks & Bleeds   | 091                                       |
| Output           | OPI Image Replacement                     |
| Graphics         |                                           |
| Color Management | Omit For OPI: 🗌 EPS 🔄 PDF 🔄 Bitmap Images |
| Advanced         |                                           |
| Summary          | Gradients                                 |
|                  |                                           |
|                  | Force Continuous Ione Behavior            |
|                  |                                           |
|                  | Transparency Flattener                    |
|                  | Style: [High Poselution]                  |
|                  |                                           |
|                  | Ignore Spread Overrides                   |
|                  |                                           |
|                  |                                           |
|                  |                                           |
|                  |                                           |
|                  |                                           |
|                  |                                           |
|                  |                                           |
| Dage Cetup       |                                           |
| Pri Pri          | itter Save style Cancel Save              |
|                  |                                           |

 If you want to save the Printer Style click *Save Style...*, enter a Printer Style name and click *OK*.

| Save Style                       |              |
|----------------------------------|--------------|
| Save Style As: Printer Style 1 🔹 | OK<br>Cancel |
|                                  |              |

• Click *Save* and enter a file name and click *Save*. Save the .ps file and it's ready to Distill.

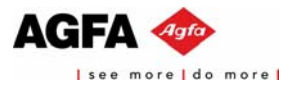